# **OP Practice Portal: Patient Update Workflow**

Last Modified on 05/04/2022 1:32 pm EDT

Version 20.16

## About

The ability to request an edit of patient data is a feature that can be turned on in th**OP Practice Portal**. Below you will find instructions on how this feature is turned on and the workflow to update the patient record in OP.

#### **Enable Patient Updates**

- 1. Log in to the Practice Portal.
- 2. Navigate to User Administration > Staff Members. Select the user in the staff member list.
- 3. Locate the Permissions section and select the two permissions necessary to use this feature.
  - Expand Patient Administration and click the Patient Updates checkbox.
  - Expand Patient Interface and click the Editable Patient Data checkbox.
- 4. Log off the Practice Portal then log back in to view the Editable Patient Data section.
- 5. Navigate to Portal Management > Patient Interface.
- 6. Locate the Editable Patient Data section and toggle on which features to allow updates from the Patient Portal.

| Editable Patient Data<br>ct all functions that patients<br>hould have access to update<br>within the portal. | FEATURE           | ACTIVE |
|----------------------------------------------------------------------------------------------------|-------------------|--------|
|                                                                                                    | Demographics      | ON O   |
|                                                                                                    | Emergency Contact | OFF    |
|                                                                                                    | Family History    | OFF    |
|                                                                                                    | Medical History   | OFF    |
|                                                                                                    | Social History    |        |
|                                                                                                    | Visits            | OFF    |
|                                                                                                    | Vitals            | OFF    |

7. Click the Save button.

### Update Patient Demographics and/or History

Information may be updated on the Patient Portal for demographics or history. Request are made by the parent/guardian/patient to change information and it is the responsibility of the practice to modify OP and accept or deny the request on the Practice Portal.

- 1. Log in to OP and select the Unread Portal tab in the Message Center.
- 2. In the Scope section, select \$AD from the staff drop-down list.
- 3. Select a message with the Subject of:
  - Patient Medical History Update
  - Patient Social History Update
  - Patient Family History Update
  - Patient Demographics Update

|     | Scope:       | Dates:                              | Confidential:                  | Search: |                      |            |                 |              |
|-----|--------------|-------------------------------------|--------------------------------|---------|----------------------|------------|-----------------|--------------|
|     | O Me         | SAD • O Everyone @ Today O          | Week O Month O All Enclude EFR | ۹,      |                      |            |                 |              |
|     | C Unread Pho | one 🐻 Unread Portal 😰 Unread Extern | al 📔 Need Action 😤 Read 🖄 Sent |         |                      |            |                 |              |
|     | I Read       | Patient Name                        | Subject                        |         | Date/Time of Message | Spoke With | Sender          | Recipient(s) |
|     | > 10         | DEY, MARTIN                         | Patient Medical History Update |         | 08/14/19 01:23 pm    |            | Web Portal User | Admin User   |
| - [ |              | DEY, MARTIN                         | Patient Social History Update  |         | 08/14/19 12:46 pm    |            | Web Portal User | Admin User   |
| - [ | 13           | DEY, MARTIN                         | Patient Social History Update  |         | 08/14/19 12:38 pm    |            | Web Portal User | Admin User   |
| - [ | 10           | BOSCH, HARRY                        | Patient Family History Update  |         | 08/14/19 12:31 pm    |            | Web Portal User | Admin User   |
| - [ |              | BOSCH, HARRY                        | Patient Family History Update  |         | 08/14/19 12:23 pm    |            | Web Portal User | Admin User   |
| - [ | 1            | NEWMAN, ALICIA                      | Appointment Request            |         | 08/12/19 07:56 pm    |            | Web Portal User | Admin User   |
| - 1 | 10           | NEWMAN, ALICIA                      | Patient Demographic Update     |         | 08/12/19 06:34 pm    |            | Web Portal User | Admin User   |

4. Navigate to the areas of the patient chart and make the requested changes.

Щ

Note: All changes must be made in OP to update the patient record on the Practice Portal.

#### Accept/Deny Updates on the Practice Portal

1. Log in to the Practice Portal and select Updates in Filter by: in Manage My Patients section of the Dashboard.

| IANAGE MY PATIENTS            |                  |                  |                    |                     |                  | Save           |
|-------------------------------|------------------|------------------|--------------------|---------------------|------------------|----------------|
| lect Date Range:              | Location         |                  | Provider(s)        |                     |                  |                |
| 01/01/2020                    | Select a Locat   | tion •           | Select Provider(s) |                     | Q                |                |
| Iter by: Appointments Updates | Form Submissions |                  |                    |                     |                  |                |
| ATIENT                        | LOCATION         | APPOINTMENT TIME | REASON             | DEMOGRAPHIC UPDATES | CLINICAL UPDATES | SUBMITTED FORM |
| TESTWEBINAR, CINDY            |                  |                  |                    | No                  | Yes              | No             |

- 2. (Optional) Modify the date range to locate the patient(s) requesting demographic or clinical updates.
- 3. Click a patient in the list to display the Patient Account page.
- 4. Click the Patient Updates tab to view the requests.

|                                    | Chart Summary             | 1                    | Engagement Summa     | iry 🦨                | Pati                 | ient Updates 😰           | × |
|------------------------------------|---------------------------|----------------------|----------------------|----------------------|----------------------|--------------------------|---|
| Patient Upda<br>Social History Upd | ates<br>dates             |                      |                      |                      |                      |                          |   |
| GENERAL                            |                           |                      |                      |                      |                      |                          |   |
| BIRTHPLACE                         | CHILDREN                  | OCCUPATION           | MARITAL STATUS       | EDUCATION LEVEL      | RETIRED              | CARBON MONOXIDE DETECTOR |   |
| No change (No value)               | No change (Not Available) | No change (No value) | No change (No value) | No change (No value) | No change (No value) | No change (No value)     |   |
| CAFFEINE                           |                           |                      |                      |                      |                      |                          |   |
| USES CAFFEINE                      |                           | TYPE                 |                      |                      | AMOUNT PER DAY       |                          |   |
| No change (No value)               |                           | No change (N         | o value)             |                      | No change (No value) |                          |   |
|                                    |                           |                      |                      |                      |                      |                          |   |
| EXERCISE                           | MEMBER                    | FREQUENCY            | HOURS/WEEK           | ACTIVITY             | LEVEL                | ACTIVITY DESCRIPTIONS    |   |

5. Select the appropriate button to Accept or Reject updates.

| TOBAC                                                  | :0                |                            |                      |                      |                      |                      |                      |  |
|--------------------------------------------------------|-------------------|----------------------------|----------------------|----------------------|----------------------|----------------------|----------------------|--|
| SMOKE                                                  | R STATUS          | AMOUNT PER DAY             | ТҮРЕ                 | YEARS USING          | QUIT ATTEMPTS        | QUIT DATE            | SECOND HAND EXPOSURE |  |
| No char                                                | nge (No value)    | No change (No value)       | No change (No value) | No change (No value) | No change (No value) | No change (No value) | Yes (New)            |  |
| Accept Updates × Reject Updates Family History Updates |                   |                            |                      |                      |                      |                      |                      |  |
|                                                        | NAME              |                            | RELATIONSHIP         | BIOLOGICA            | L RELATIONSHIP       | CONDITI              | ON (STATUS)          |  |
|                                                        | Bruce Testwebina  | ar (New)                   | Father (New)         | Yes (New)            |                      | Asthma (             | New)                 |  |
| ✓ Ac                                                   | cept Selected Upd | ates 🛛 🛪 Reject Selected U | Jpdates              |                      |                      |                      |                      |  |

• Reject Updates/Reject Selected Updates: Message displays, click the OK to reject the changes or Cancel.

| Are you sure you want to reject these updates? |        |
|------------------------------------------------|--------|
|                                                | Cancel |

• Accept Updates/Reject Selected Updates: Message displays, click OK to accept the changes or Cancel.

|                                            | Are you sure you want to apply these updates to your system? $$\times$$ |                     |
|--------------------------------------------|-------------------------------------------------------------------------|---------------------|
|                                            | Cancel OK                                                               |                     |
| <b>I</b> Note: You must accept or reject t | he updates to update the record appropriately on                        | the Patient Portal. |